## TUTORIAL PER A IMPRIMIR LA TAXA PER A CERTIFICATS

## > Al navegador escriure: **TAXES GVA 046** i apareixerà:

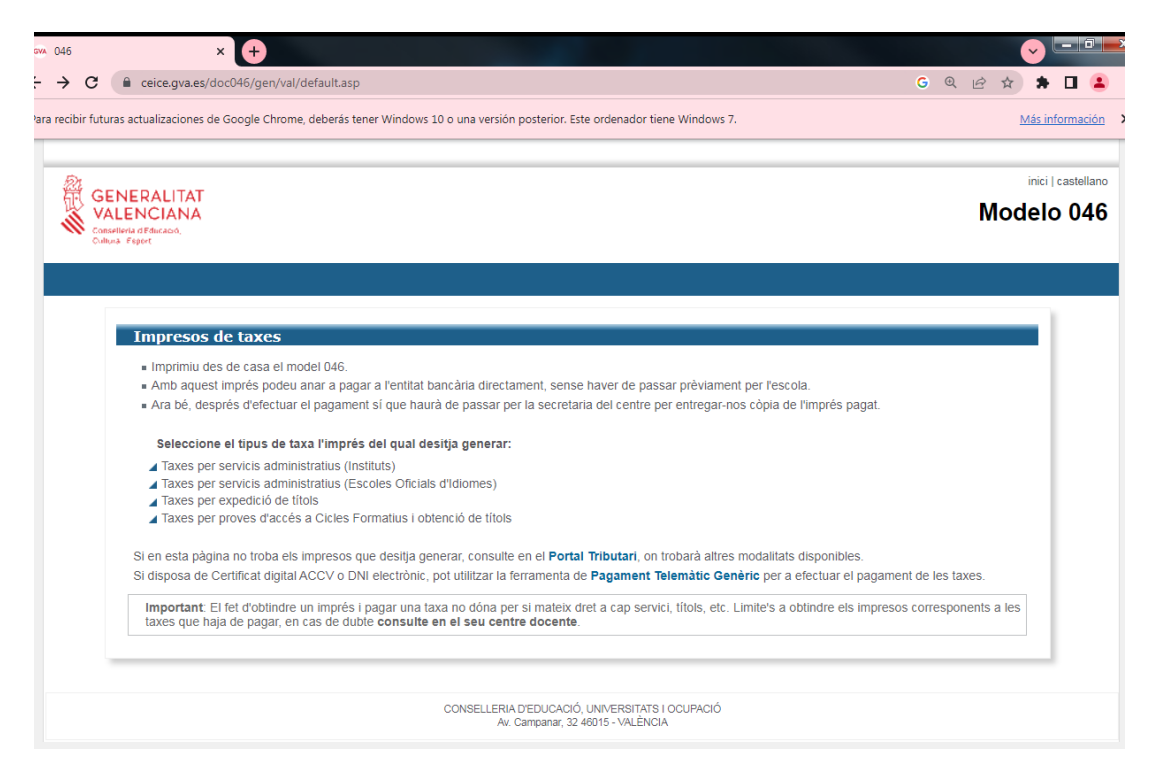

- > Seleccionar: **Taxes per serveis administratius (instituts)**
- Escollir en Òrgan gestor: Instituts de Castelló
- Seleccioneu: certificacions acadèmiques i certificats a efectes de trasllats i

premeu el botó: CONTINUA

Seleccioneu el tipus de matrícula

Si teniu alguna bonificació heu d'adjuntar una fotocòpia del document

acreditatiu (títol de família nombrosa, família monoparental, discapacitat, etc.)

- Premeu el botó: CONTINUA
- Reompliu les dades i imprimiu la taxa (són tres còpies)
- La taxa es paga al banc o per banca online
- Dur a Secretaria el full de dades i el justificant de pagament